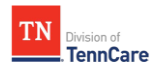

## **Removing TennCare MyTennCare Login Access**

1. Navigate to the <u>**TennCare IS Service Portal</u>** page by clicking the hyperlink or entering "https://tenncare.servicenowservices.com/tcsp" into your browser.</u>

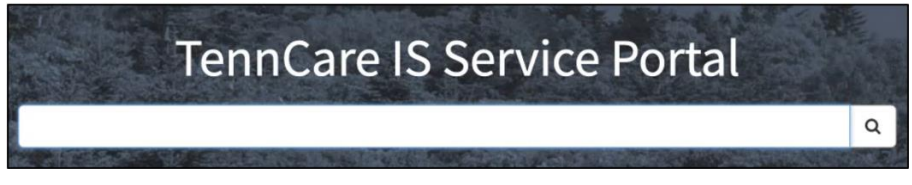

Figure 1: TennCare IS Service Portal

2. Enter "User Separation - Partner" in the search bar and click the magnifying glass icon or press **Enter**. The **User Separation - Partner** page will display.

| User Separation - Partner<br>Use this form when a user is leaving your organization.                                                                                                    |     |
|----------------------------------------------------------------------------------------------------|-----|
| This catalog item will trigger the removal of the user's application and server access, and turn the user's AD and ServiceNow accounts inactive. Additionally, this will result in the collection of all devices |     |
| Indicates required Requested for                                                                                                    |     |
|                                                                                                    | •   |
| * Requested by                                                                                                    |     |
| <b>ð</b>                                                                                                    | ¥ . |
| * Business phone                                                                                                    |     |
| *Location                                                                                                    |     |
| 1 BRIDGESTONE PARK, NASHVILLE ×                                                                                                    | •   |
| * End date                                                                                                    |     |
| YYYY-MM-DD HH:mm:ss                                                                                                    |     |
| Description 😯                                                                                                    |     |
|                                                                                                    |     |
|                                                                                                    |     |

Figure 2: User Separation – Partner Ticket

- 3. On the **User Separation Partner** page, enter the required information as indicated by an asterisk (\*):
  - **Requested For** Enter the name of the user whose access to the TennCare MyTennCare Login portal will be removed.
  - Requested by Enter your name.
  - **Business Phone** Enter the user's business phone number.
  - **Location** This field will auto-populate the location.

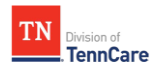

- **End date** Enter the effective date of separation (i.e., when access to the TennCare MyTennCare Login portal should be removed), using YYYY-MM-DD for the date and HH:MM:SS for the time (e.g., 2024-10-09 03:00:00).
- 4. Click the **Submit** button on the right side of the screen to submit the ticket.

After submitting the ticket, the **Submitted Request** page displays with the request details, including the Request Number and its status.

| Home > Submitted Request                                                                                                    |                            |               | Search           | ٩ |
|----------------------------------------------------------------------------------------------------|----------------------------|---------------|------------------|---|
| Order Placed : 2024-10-07 14:16:09<br>Request Number : <b>REQ0246052</b><br>Requested for :<br>Estimated Delivery : 2024-10-07 |                            |               |                  |   |
| Request Item                                                                                                    | Order Item                 | Delivery Date | Stage            |   |
| RITM0326565                                                                                                    | Manage New Trading Partner | 2024-10-07    | Request Approved |   |

Figure 3: Submitted Ticket Request Page

Upon ticket fulfillment, an email confirmation will be sent to the provider administrator. The user will no longer have access to the TennCare MyTennCare Login portal.